(例)1階衛生配管詳細図.tfs A1 1/200 図面

### 1. 部分詳細図を作成したい

- 1.1部分詳細図を切り出しましょう(例:A1 1/200図面→ A1 1/50へ)
  - ① [ファイル]-[開く]より部分詳細図を切り出したい図面を選択し、<開く>をクリックします。
    - ファイルを請く
       マメ

       ファイルの場所の
       ○○○物件
       ● ● ● ●

       □1階衛生配管詳細図!fs
       □

       ファイル名位!:
       1階衛生配管詳細図!fs

       ファイルの種類(①):
       マバての図面(%.fs,\*.tft\*.dcc.\*.dcm,\*.dct\*.azf\*.dpt,▼)

       「読み取り専用ファイルとして間(%.fs)

       「図面のフォルダを更新する(①)
  - ② [設定]-[シート機能]-[レイアウト作成]を選択します。

[レイアウト追加]ダイアログが表示されますので、レイアウト名称、用紙サイズ等を設定します。 今回は、「図面の設定を使用する」にチェックを入れ、〈OK〉ボタンをクリックします。

(図面の設定サイズとは、[ファイル]-[用紙サイズ・縮尺設定]で設定されている用紙サイズです。 今回は A1 となります。)

| レイアウト追加                     |                       |  |
|-----------------------------|-----------------------|--|
| レイアクト名(N) Layout1           |                       |  |
|                             |                       |  |
| ▼ 図面の設定を使用する(Z)             | <b>X</b> 1 <b>X</b> 2 |  |
| サイズ(①: A1 🔽 🔿 縦             | 》<br>● 横 1 : 1        |  |
| 縦長さ(L): 594 [mm]            | マージン設定(M)             |  |
| 横長さ(B): 841 [mm]            |                       |  |
|                             |                       |  |
| ┌参照元の領域(C)                  | □ 「リンク先の領域(P) ――      |  |
| ○ 基準角有効                     | C 基準角有効               |  |
| <ul> <li>● 基準角無効</li> </ul> | € 基準角無効               |  |
|                             | □ 指星发透過( tri \0\0     |  |
|                             |                       |  |
| OK キャンセル ヘルフ°( <u>H</u> )   |                       |  |

₩1

部分詳細図をA2等、図面の設定サイズと異 なるサイズで作成したい場合は、[図面の設 定を使用する]のチェックをはずし、用紙サ イズを設定します。

| □ 図面の  | 設定を | 使用す | る( <u>Z</u> ) |
|--------|-----|-----|---------------|
| サイズ(①: | A2  | •   | - 方向<br>  ○ 縦 |

要はありません。

#### ₩2

印刷倍率は、DWG 図面の再現性をよくするために DWG 図面のレイアウトに設定されている印刷尺度を取り込む機能です。 Tfas で新規に作図する場合は、変更する必 ③[ビューポートシートの参照元領域を指定して下さい。]というメッセージが表示されます。 部分詳細図を切り出したい範囲を対角で指示します。

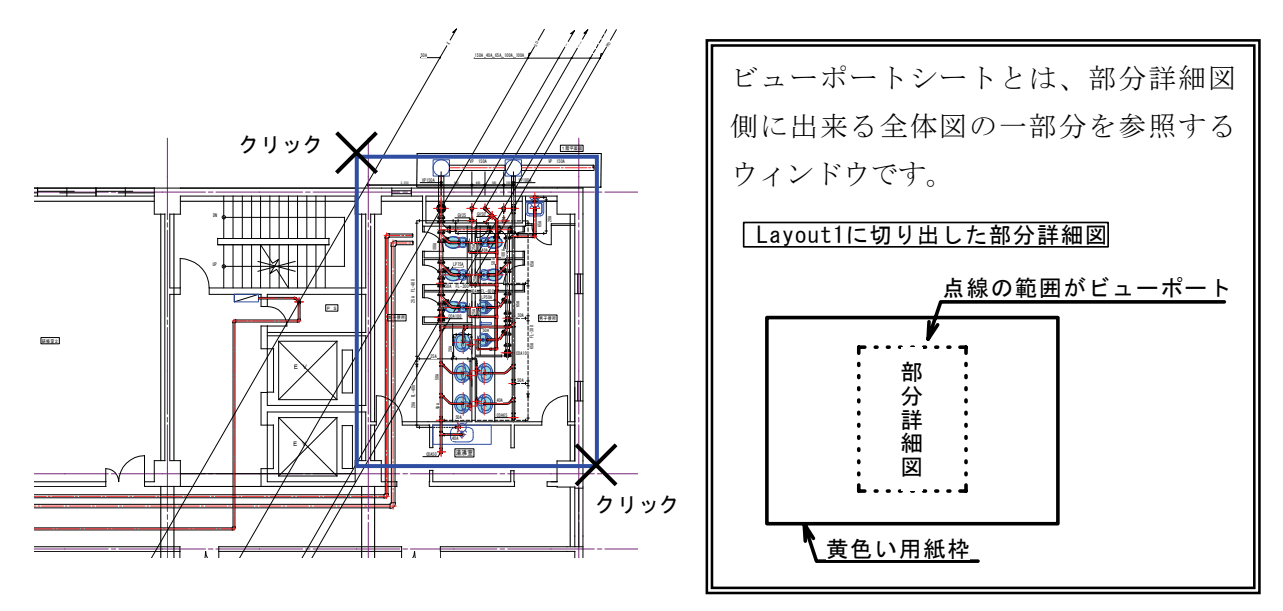

④ [ビューポートの参照元基準点を入力して下さい。]というメッセージが表示されます。
 切り出した範囲の基準点をクリックします。(<Enter>で左下、<Shift+Enter>で中心が基準点になります。)
 ※TfasⅢ以前のバージョンをご利用の場合は、このメッセージは表示されません。

⑤ [シート追加]ダイアログが表示されます。

切り出す部分詳細図のシート名称、縮尺を設定し、<OK>ボタンをクリックします。

| シート | 追加                       | × |
|-----|--------------------------|---|
| 基   | 4                        |   |
|     | シート名称(1): トイレ詳細印刷ウィンドウ   |   |
| i   | 縮尺( <u>5</u> ): 1 / 50 🗨 |   |
|     | ▶ 図面縮尺を設定(2)             |   |
|     | -表示コントロール                |   |
|     | 単色指定(M): (なし) 💌          |   |
|     | 表示状態(D): 編集 ▼            |   |
|     |                          |   |
|     | OK キャンセル ヘルフ°(H)         |   |

(例)

シート名称:トイレ詳細印刷ウィンドウ 縮尺: 1/50

ここで作成されるシートは、ベース等と は別の、新しく追加されたレイアウトグ ループ「Layout1」内に作成されます。 「トイレ詳細印刷ウィンドウ」シートには 全体図の一部分を参照するウィンドウ (ビューポート)が作成されます。 ⑥ マウスに四角い枠がついてきますので、ビューポートを表示させたい箇所を(今回は、用紙枠の中央に配置されるように)クリックします。(<Shift+クリック>で配置基準点を中央⇔左下に切替えられます。)

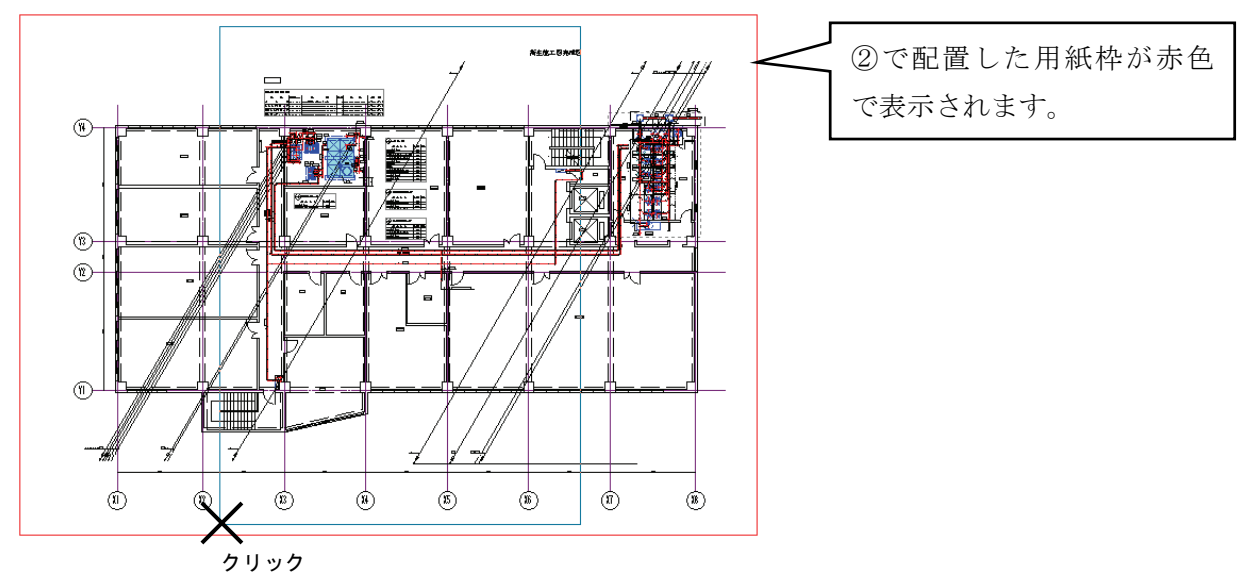

- ⑦ [ビューポートシートの参照元領域を指定して下さい。(Enter:作成終了)]というメッセージが表示されますので、今回は、〈Enter〉で終了します。(別の範囲を切り出したい場合は、続けて③~ ⑥の手順を行い、〈Enter〉で終了します。)
- ⑧ 切り出した範囲が以下のように表示されます。

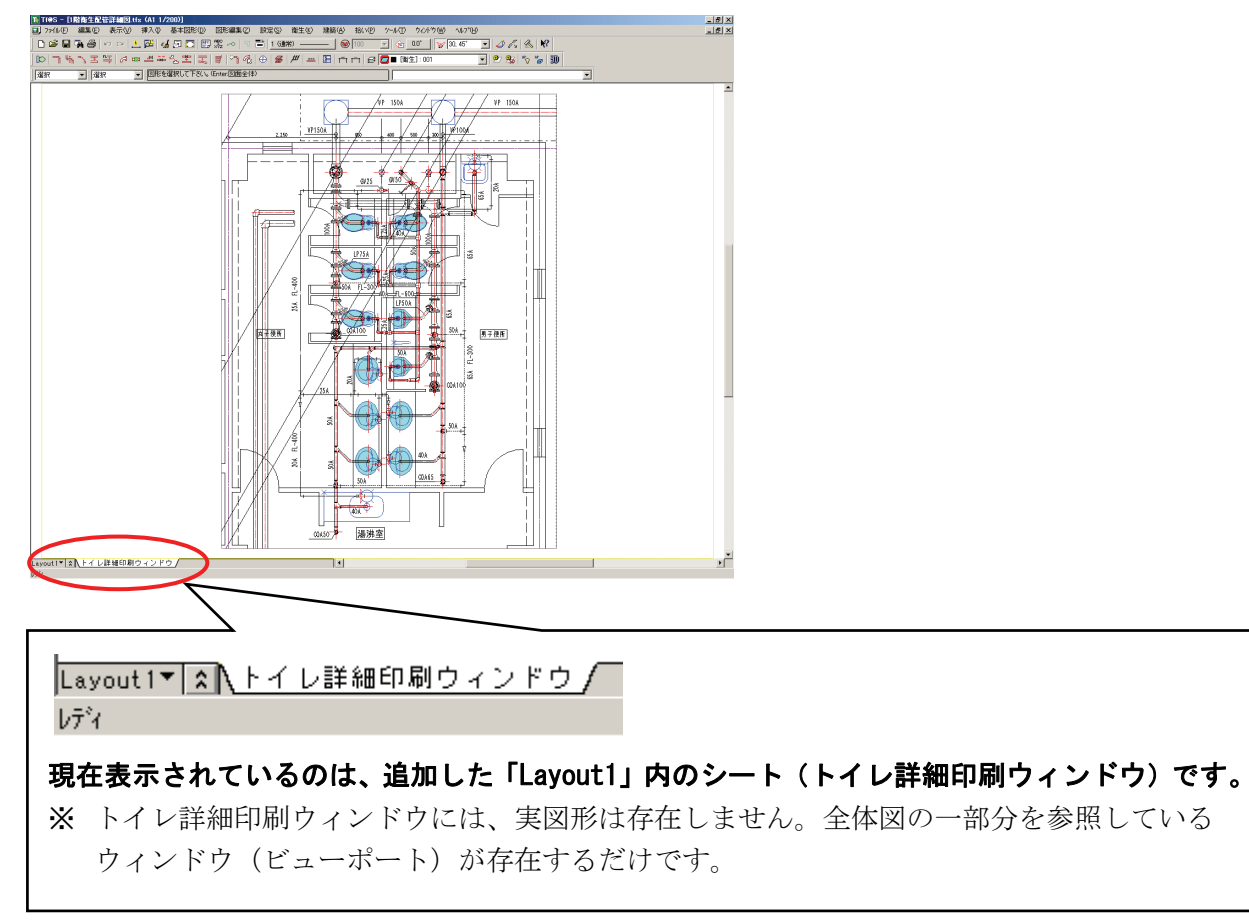

⑨ 全体図を見たい場合は、[レイアウト]一覧より、モデルをクリックします。

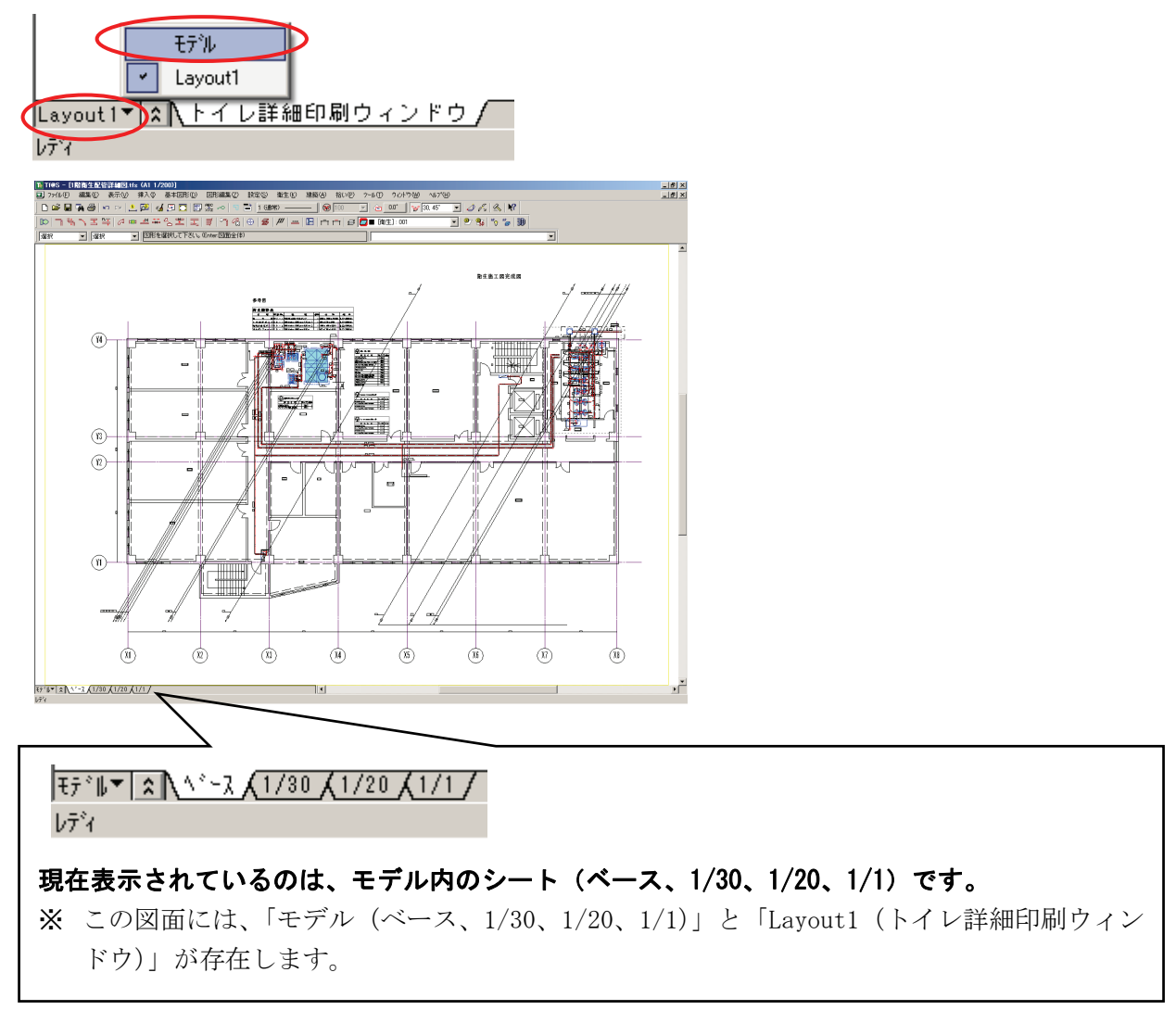

### POINT

部分詳細図の作成は、モデルボタンを右クリックし、[レイアウト編集]からも行えます。

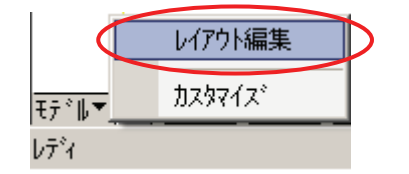

## 2. 部分詳細図を作成したい

### 2.1部分詳細図の参照範囲を変更しましょう

① [設定]-[シート機能]-[レイアウト編集]にて、追加したレイアウト名称「Layout1」を選択し、<プ ロパティ>をクリックします。

| レイアウト編集 🗾                                                                   |                               |
|-----------------------------------------------------------------------------|-------------------------------|
| 図面(2) 1階衛生配管詳細図:tfs ・・・・・・・・・・・・・・・・・・・・・・・・・・・・・・・・・・・・                    | 現在開いているファイル名を表示               |
| 名称<br>日紙<br>7つハ'ティ(P)<br>日子山<br>A1<br><u>ロレントレイアウト(S)</u><br>解除(E)<br>追加(A) | 展開しているファイルに存在する<br>レイアウトー覧を表示 |
| 開じる(Q)                                                                      |                               |

② [レイアウトのプロパティ]ダイアログが表示されます。「トイレ詳細印刷ウィンドウ」シートを選択し、<変更>ボタンをクリックします。

| レብፖሳትወን <b>ግ</b> እ*ንብ                  |                          |
|----------------------------------------|--------------------------|
| レイアウト名(N) Layout1                      |                          |
| 用紙                                     |                          |
| ▶ 図面の設定を使用する②                          |                          |
| サイス*①: A1                              |                          |
| 縦長さ(L): 594 [mm] マージン設定(M)             |                          |
| 横長さ(B): 841 [mm] 用紙位置変更(P)             |                          |
|                                        |                          |
| _ジート                                   |                          |
| シート名称 徐兄                               |                          |
| 1111 126年前回日本時95421159 1730            |                          |
|                                        | 「Layout1」内に存在するシートの一覧を表示 |
|                                        |                          |
| 変更(E) <u>追加(A)</u> 解除(E)               |                          |
| OK キャンセル ヘルフ <sup>*</sup> ( <u>H</u> ) |                          |

部分詳細図

黄色い用紙枠

③ [ビューポート設定]ダイアログが表示されます。〈参照領域変更〉ボタンをクリックします。

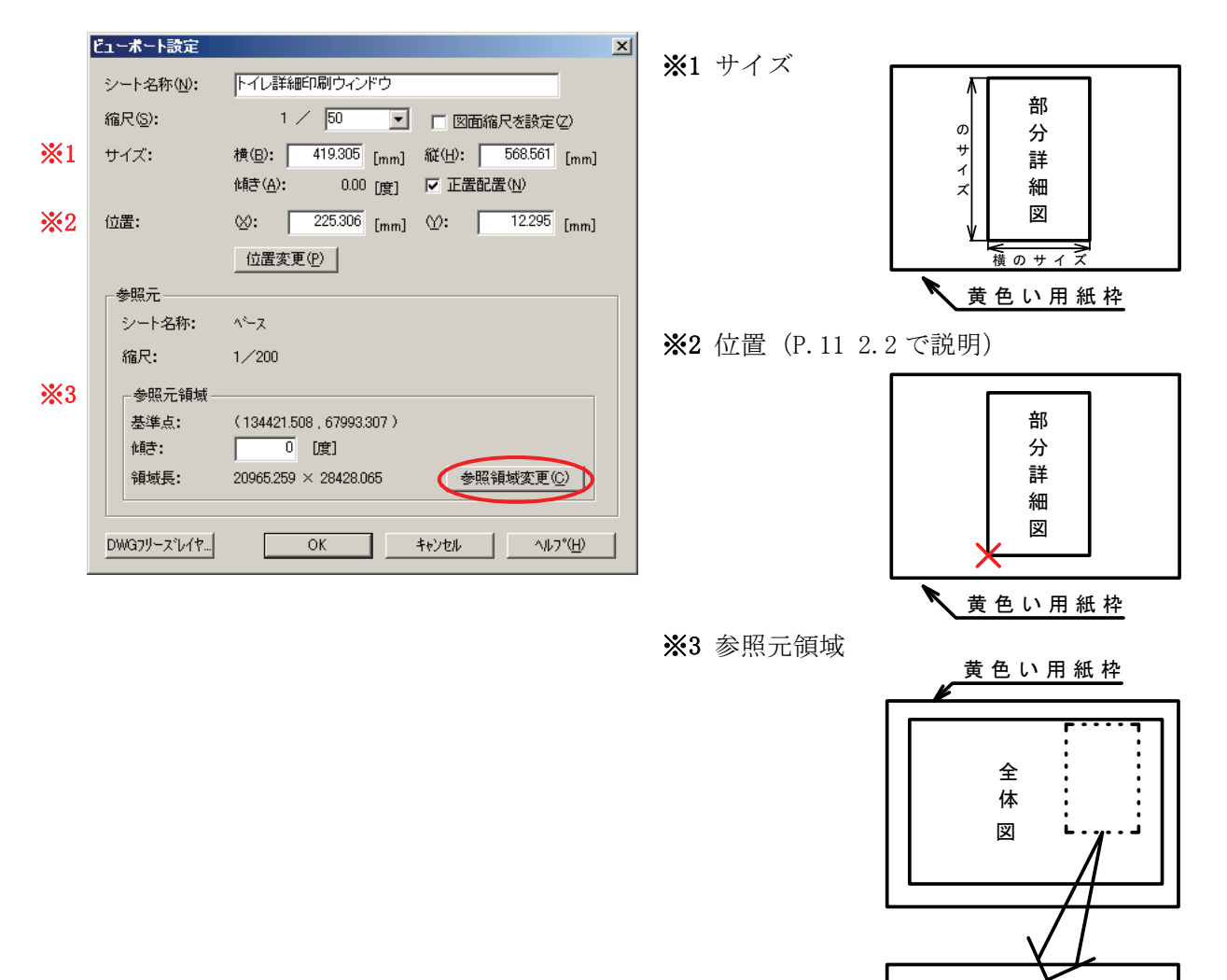

④ [ビューポートシートの参照元領域1点目を入力して下さい。]というメッセージが表示されます。 全体図から部分詳細図を切り出したい範囲を対角で指示します。

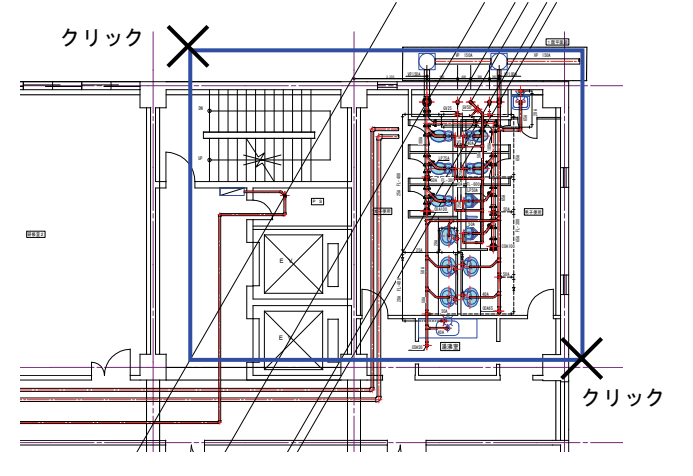

⑤ 再度[ビューポート設定]ダイアログが表示されますので、<0K>ボタンをクリックします。

| ビューボート設定           | X                                     |
|--------------------|---------------------------------------|
| シート名称( <u>N</u> ): | トイレ詳細印刷ウィンドウ                          |
| 縮尺( <u>S</u> ):    | 1 / 50 🗾 🗆 図面縮尺を設定②                   |
| サイズ:               | 横(B): 710.444 [mm] 縦(H): 568.561 [mm] |
|                    | (4唐(A): 0.00 [度] ▼ 正置配置(N)            |
| 位置:                | ⊗: 225.306 [mm] 12.295 [mm]           |
|                    | 位置変更( <u>P</u> )                      |
| - 参照元              |                                       |
| シート名称:             | ^~- <u>⊼</u>                          |
| 縮尺:                | 1/200                                 |
| 参照元領域—_            |                                       |
| 基準点:               | (119864.575, 67993.307)               |
| 傾き:                | [度]                                   |
| 領域長:               | 35522.192 × 28428.065 参照領域変更(C)       |
|                    |                                       |
| DWGフリーズレイヤ         | OK ++>>セル /117°( <u>H</u> )           |

⑥ 再度[レイアウトのプロパティ]ダイアログが表示されますので、<OK>ボタンをクリックします。

| レイፖሳትወን <b>ግ</b> አየ <sup>*</sup> ፖィ                |
|----------------------------------------------------|
| レイアウト名(N) [Layout1                                 |
|                                                    |
| ▶ 図面の設定を使用する②                                      |
| サイズ*①: A1 ア 「方向 <sup>(1)</sup> )<br>C 縦 © 横 「1 : 1 |
| 縦長さ(L): 594 [mm] マージン設定(M)                         |
| 横長さ(B): 841 [mm] 用紙信居変更(P)                         |
|                                                    |
| 「ジート                                               |
|                                                    |
| トイレ言手が出口場りワインドウ 1750                               |
|                                                    |
|                                                    |
|                                                    |
| ОК <b>キ</b> е/セル ^ルフ*( <u>H</u> )                  |

⑦部分詳細図の参照範囲が変更されました。

| 1185 - [1階寄生配管詳細図:tfs (A1 1/200)]                 |                                                         | _ 8 ×        |
|---------------------------------------------------|---------------------------------------------------------|--------------|
| 37(10) 編集(E) 表示(A) 挿入(A) 基本(E)                    | 110 国形編集(2) 設定(2) 衛生(1) 建築(4) 接い(2) パーパロ クロドウ(2) ヘルプ(2) | X            |
|                                                   |                                                         |              |
| D 7 4 7 3 4 2 8 8 8 8 8 8 8 8 8 8 8 8 8 8 8 8 8 8 | 王 〒 19 代 色 ਡ / 二 日 市市 母 📴 18注):001 🔄 💇 % 19 🦕 19        |              |
|                                                   |                                                         |              |
|                                                   |                                                         | -            |
|                                                   |                                                         |              |
|                                                   |                                                         |              |
|                                                   | / / 190x / / 190x                                       |              |
|                                                   |                                                         |              |
|                                                   |                                                         |              |
|                                                   |                                                         |              |
|                                                   |                                                         |              |
|                                                   |                                                         |              |
|                                                   |                                                         |              |
|                                                   |                                                         |              |
|                                                   |                                                         |              |
|                                                   |                                                         |              |
|                                                   |                                                         |              |
|                                                   |                                                         | <b>і "</b> Щ |
|                                                   |                                                         | illi         |
|                                                   |                                                         |              |
|                                                   |                                                         |              |
|                                                   |                                                         |              |
|                                                   |                                                         |              |
|                                                   |                                                         |              |
|                                                   |                                                         | ilil -       |
|                                                   |                                                         | 1            |
|                                                   |                                                         | I 🛄          |
|                                                   |                                                         |              |
|                                                   |                                                         | 불하는 문        |
|                                                   |                                                         | illi         |
|                                                   |                                                         |              |
|                                                   |                                                         |              |
|                                                   |                                                         |              |
|                                                   |                                                         |              |
| Leyout1▼☆ トイレ詳細印刷ウィンドウ/                           |                                                         | • •          |

2.2部分詳細図の表示位置を変更しましょう

① [設定]-[シート機能]-[レイアウト編集]にて、追加したレイアウト名称「Layout1」を選択し、[プ ロパティ]をクリックします。

| レイアウト編 | 集             |                | ×                 |
|--------|---------------|----------------|-------------------|
| 図面(乙)  | 1階衛生配管詳細図.tfs |                | •                 |
| 니/고하니  | (0)           |                |                   |
| -01/91 | <u>a</u> )    |                |                   |
| 名称     |               | 用紙             | プロパティ( <u>P</u> ) |
| モデル    |               | A1             | #1341 /761/03     |
| Layou  | t1            | A1             | <u></u>           |
|        |               |                | 解除( <u>F</u> )    |
|        |               |                | 追加( <u>A</u> )    |
|        |               |                |                   |
|        |               |                |                   |
|        |               |                |                   |
|        |               |                |                   |
|        |               |                |                   |
|        |               |                |                   |
|        | Ę             | 形る( <u>C</u> ) | <u>^⊮7°(H)</u>    |

② [レイアウトのプロパティ]ダイアログから、[トイレ詳細印刷ウィンドウ]シートを選択し、[変更] ボタンをクリックします。

| レብፖሳትወን <b>ኪ</b> ո*ティ                             |
|---------------------------------------------------|
| レイアウト名(N) Layout1                                 |
| 「用紙                                               |
| ▶ 図面の設定を使用する(2)                                   |
| ガイズ①:     A1 」     「方向②       「日刷倍率       ○ 縦 ◎ 横 |
| 縦長さ(L): 594 [mm] マージン設定(M)                        |
| 横長さ(B): 841 [mm] 用紙位置変更(P)                        |
|                                                   |
|                                                   |
| シート名称 縮尺 トイレ ほうかい 1/50 1/50 1/50                  |
| 11 10 a+100 - 10 1 2 1 2 1 2 1 3                  |
|                                                   |
|                                                   |
| 変更(E) _ 追加( <u>A</u> ) _ 解除( <u>F</u> ) _         |
| OK         キャンセル         ヘルフ*(円)                  |

③ [ビューポート設定]ダイアログが表示されますので、[位置変更]ボタンをクリックします。

| ビューボート設定           |                                       |
|--------------------|---------------------------------------|
| シート名称( <u>N</u> ): | トイレ詳細印刷ウィンドウ                          |
| 縮尺( <u>S</u> ):    | 1 /  50 💽 🗆 🗆 図面縮尺を設定②                |
| サイズ:               | 横(B): 710.444 [mm] 縦(H): 568.561 [mm] |
|                    | 傾き(A): 0.00 [度] マ正置配置(N)              |
| 位置:                | ⊗: 225.306 [mm] ♡: 12.295 [mm]        |
| (                  | 位置変更(P)                               |
| ┌参照元               |                                       |
| シート名称:             | <u>^~-</u> ,                          |
| 縮尺:                | 1⁄200                                 |
| 参照元領域—             |                                       |
| 基準点:               | (119864.575, 67993.307)               |
| 傾き:                | 0 [度]                                 |
| 領域長:               | 35522.192 × 28428.065 参照領域変更(2)       |
| DWGフリーズレイヤ         | OK ++>>tu                             |

-例-部分詳細図が右に寄っているので、左

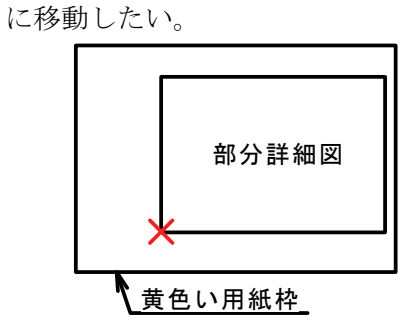

 ※ 部分詳細図は全体図を参照している だけです。実図形が存在せず、通常の 移動機能では、移動できません。  ④[ビューポート配置基準点を入力して下さい。]というメッセージが表示されます。カーソルに四角 い枠がついてきますので、用紙枠の中央に配置されるようにクリックします。(<Shift+クリック> で配置基準点を中央⇔左下に切替えられます。)

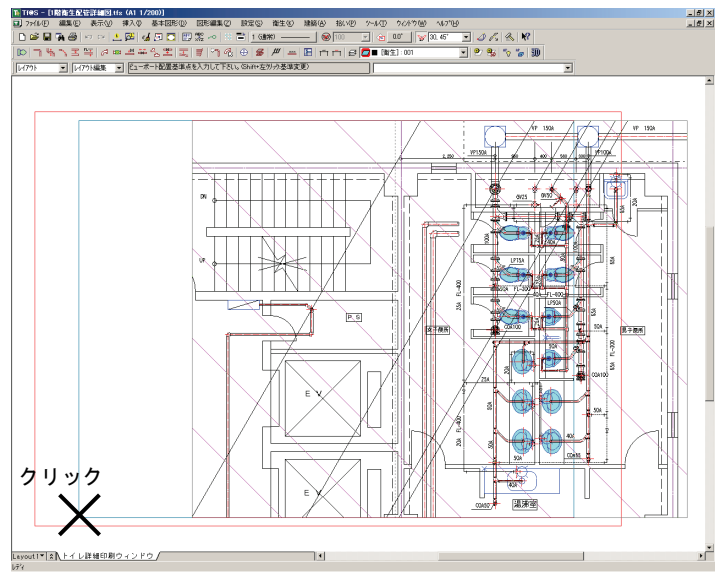

⑤ 再度[ビューポート設定]ダイアログが表示されますので、<OK>ボタンをクリックします。

| ビューボート設定           |                                       | × |
|--------------------|---------------------------------------|---|
| シート名称( <u>N</u> ): | トイレ詳細印刷ウィンドウ                          |   |
| 縮尺( <u>S</u> ):    | 1 / 50 💽 🔽 図面縮尺を設定(2)                 |   |
| サイズ:               | 横(B): 710.444 [mm] 縦(H): 568.561 [mm] |   |
|                    | 傾き(A): 0.00 [度] ▼正置配置(N)              |   |
| 位置:                | ⊗: 62.895 [mm] 12.132 [mm]            |   |
|                    | 位置変更(P)                               |   |
| ┌参照元 ———           |                                       |   |
| シート名称:             | ^°− <b>∠</b>                          |   |
| 縮尺:                | 1/200                                 |   |
| ┌参照元領域─            |                                       |   |
| 基準点:               | (119864.575, 67993.307)               |   |
| 傾き:                | [度]                                   |   |
| 領域長:               | 35522.200 × 28428.050 参照領域変更(C)       |   |
|                    |                                       |   |
| DWG7リーズレイヤ         | OK ++)/t/l /1/7°( <u>H</u> )          |   |

⑥ 再度[レイアウトのプロパティ]ダイアログが表示されますので、<OK>ボタンをクリックします。

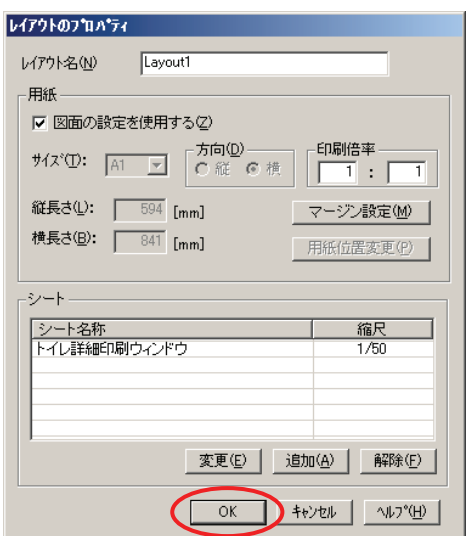

⑦部分詳細図の表示位置が変更されました。

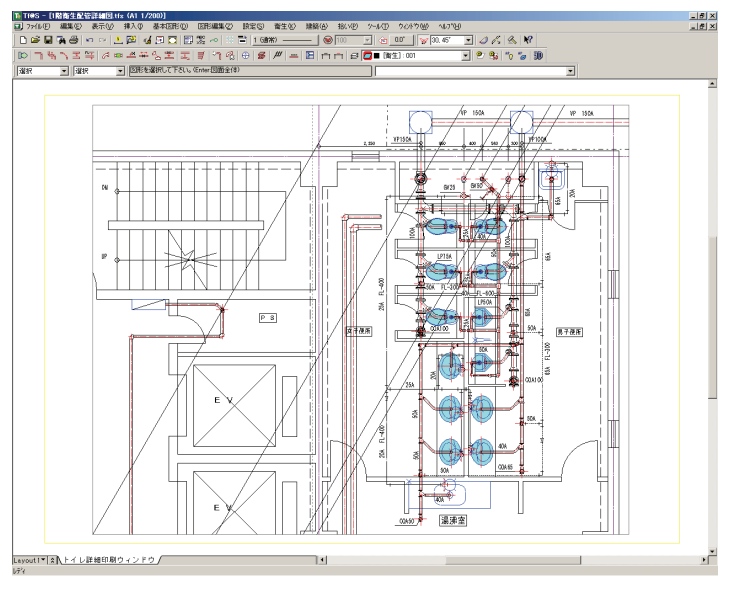

#### POINT

[設定]-[シート機能]-[ビューポート]-[枠 移動・拡縮]を使用すると、ドラッグで参照領域の大きさの変更や表示位置の移動が行えます。

#### 2.3部分詳細図の内容を変更しましょう

今回作成した部分詳細図には、実図形はありません。全体図の一部分を参照しているだけです。 内容を修正したい場合は、全体図側で修正を行ってください。

① 部分詳細図を表示し、図面上で右クリック-[ベース編集]をクリックします。

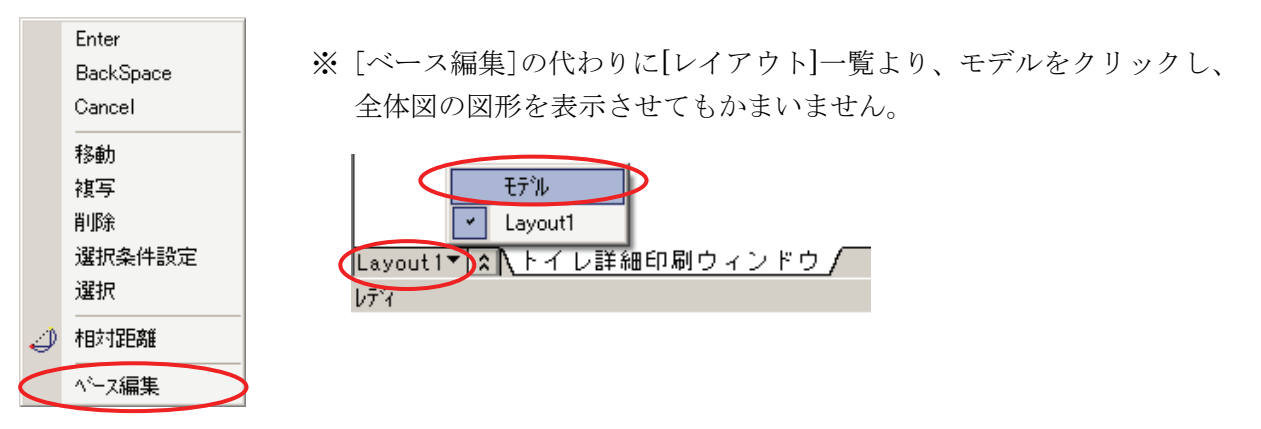

- ②[シート領域の中を指示してください。]というメッセージが表示されます。内容を修正したい箇所 をクリックします。
- ③ 全体図が表示されますので、修正を行ってください。 全体図で修正された内容は、自動的に部分詳細図側に反映されます。

## 3. 部分詳細図を別ファイルに保存したい

部分詳細図を別ファイルに保存することができます。全体図とのリンクは無くなり、部品・部材とし ての情報もなくなってしまいます(但し、部品は切り出した領域内に部品の実体が全て含まれていな い場合)が、別ファイルに実図形として保存することができます。

 [設定]-[シート機能]-[図面登録]でシート選択ダイアログが表示されます。レイアウト一覧より図 面登録したいレイアウト(今回は「Layout1」)を選択します。

| シート選択-C:¥Documents an<br>シートを選択してください<br>シート名称 △<br>■ 1/1 | d Settings¥<br>  縮尺<br> 1/1 | kinugawa-k¥う<br>  状態<br> 編集 | Fスクトップ¥OO<br>日<br>単色<br>ない | 物件¥1階衡生配管詳細因.<br><sup>※ル</sup>                           | UK<br>OK<br>+tr)tzh | 図面内のレイアウトー<br>覧が表示されます。 |
|-----------------------------------------------------------|-----------------------------|-----------------------------|----------------------------|----------------------------------------------------------|---------------------|-------------------------|
| □ 1/20<br>□ 1/30<br>□ ^ <sup>2</sup> -7                   | 1/20<br>1/30<br>1/200       | 編集<br>編集<br>編集              | (なし)<br>(なし)<br>(なし)       | <del>しずれ</del><br>モデ <sup>5</sup> ル<br>モデ <sup>5</sup> ル | <u>^⊮7°(H)</u>      | <br>選択したレイアウト内          |
| □=ヘ <sup>5</sup> -スジート(カレント) ■= <sup>x<sup>5</sup>-</sup> | · <i>ኢ</i> ን–ト              | <b>戸</b> =カレントシート           | <b></b> =₹                 | の他                                                       |                     | のシート一覧が表示さ<br>れます。      |

 ② [Layout1]内のシートが表示されますので、「トイレ詳細印刷ウィンドウ」シートを選択し、<OK> ボタンをクリックします。

| Ð | ート選択-C:¥Documents and    | Settings¥kin | ugawa-k¥デス | .クトップ¥〇〇物件¥1 | 階衛生配管詳細 | 🗷 .tfs 🛛 🗶       |
|---|--------------------------|--------------|------------|--------------|---------|------------------|
| 2 | ノートを選択してください             |              |            | Layout1      | -       | ОК               |
|   | <u>シート名称 / </u>          | 縮尺           | 生態         | 単色           |         |                  |
| ſ |                          | 1/50         | 編集         | (なし)         | Layout1 | ++721            |
| Y |                          |              |            |              |         | ∧μフ°( <u>H</u> ) |
| Ľ |                          |              |            |              |         |                  |
| Ľ |                          |              |            |              |         |                  |
|   |                          |              |            |              |         |                  |
|   |                          |              |            |              |         |                  |
| Ľ |                          |              |            |              |         |                  |
| Ľ |                          |              |            |              |         |                  |
| ł |                          |              |            |              | 1 1     |                  |
| Ī | 💴 =ベースシート(カレント) 🛛 💷 =ベース | シ−ト <b>(</b> | ==カレントシート  | 🔲 =その他       |         | -                |
|   |                          |              |            |              |         |                  |

③ [図面登録]ダイアログが表示されますので、図面名を入力し<OK>ボタンをクリックします。 (※図面名は省略しても構いません。)

| 図面登録 - 1階額       | 新生配管詳細図.tfs 「トイレ | 羊細印刷ウィン | ッドウ"     | ×                |
|------------------|------------------|---------|----------|------------------|
| 図面名(Z): 🛛        |                  |         | (        | ок               |
| 更新日 : 2          | 007年1月29日        | 1 版     |          | キャンセル            |
| 担当(C): [         |                  |         |          | キー設定( <u>K</u> ) |
| ×ŧ( <u>M</u> ) : |                  |         |          | ∧ルフ°( <u>H</u> ) |
|                  |                  |         |          |                  |
|                  |                  |         | <b>T</b> |                  |

④保存する場所、ファイル名を入力し、〈保存〉ボタンをクリックしてください。

| 名前を付けて保存           |                            |                                 | ? ×  |
|--------------------|----------------------------|---------------------------------|------|
| 保存する場所①:           | ● ○○物件                     |                                 |      |
| 1階衛生配管             | 讀筆希爾[5] tfs                |                                 |      |
| ファイル名( <u>N</u> ): | 1階トイレ詳細図.tfs               | 保存《                             |      |
| ファイルの種類(工)         | : 図面(*.tfs)                | <ul> <li>++&gt;&gt;t</li> </ul> | UL I |
|                    | 🥅 図面のフォルダを更新する( <u>F</u> ) |                                 |      |

ー例ー ファイル名:1階トイレ詳細図

tfs 形式のみの登録になります。

# 4. 図面枠やキープランを部分詳細図に複写したい

モデル内の全体図と、「Layout1」内の部分詳細図のように、レイアウト間で図枠等の図形を複写する場合は、[図形編集]-[複写]-[通常]等では複写できません。レイアウト間での複写は、[設定]-[シート機能]-[移動複写]を使用します。

[設定]-[シート機能]-[移動複写]を選択し、図面枠(又はキープラン)を選択し、〈Enter〉します。
 [複写/移動先シート選択]ダイアログが表示されますので、「Layout1」を選択します。

|                                                                                                    | 複写/移動先シート選択<br>モード                     | <mark>{C:¥Documer</mark><br>)移動( <u>M</u> )        | its and Settings<br>- シート間<br>の実寸(い)        | ¥AII Users¥D<br>0 同じ大き | ocuments¥Daitec¥<br>さ©                   | Tfas_3¥TfaSDra₩   | 11階海生配管詳細 ×<br>OK<br>キャンセル |
|----------------------------------------------------------------------------------------------------|----------------------------------------|----------------------------------------------------|---------------------------------------------|------------------------|------------------------------------------|-------------------|----------------------------|
| シート名称     縮尺     全工     地     レ/アクト     分類       1/1     1/1     1/1     1/1     1/1     1/1     1/1       1/20     1/20     編集     なし、     1/7     1/1       1/30     1/30     編集     なし、     1/7     1/1       マペース     1/200     編集     (3し、)     1/7     1/2       マペースシート(カレント)     =ホースシート     =ホースの他     =オーク     = | 複写/移動先シートを選<br>┃1階衛生配管詳細図.tf:          | 択してください<br>s ・ ・ ・ ・ ・ ・ ・ ・ ・ ・ ・ ・ ・ ・ ・ ・ ・ ・ ・ | デル                                          | □ 用紙                   | 原点を基準とする(複数                              | 数選択可)( <u>B</u> ) | ヘルフ <sup>ペ(<u>H</u>)</sup> |
|                                                                                                    | ジート名称 *<br>1/1<br>1/20<br>1/30<br>ロペース | 縮尺<br>1/1<br>1/20<br>1/30<br>1/200                 | TT<br>TN<br>ayouti<br>編集<br>編集<br>編集<br>二加い |                        | レイアウト<br>モデル<br>モデル<br>モデル<br>モデル<br>モデル | 分類                |                            |

③ 「Layout1」内のシートが表示されます。

モードを[複写]、シート間を[同じ大きさ]に設定し、複写先シート[トイレ詳細印刷ウィンドウ]を 選択し、<0K>ボタンをクリックします。

| Ż | 【写/移動先シート選択-C      | :¥Documents a | ind Settings¥A    | II Users¥Docu                           | nents¥Daitec¥Tfas_ | 3¥TfaSDraw¥1階i  | 新生 <b>同</b> 等学生 🗙 |
|---|--------------------|---------------|-------------------|-----------------------------------------|--------------------|-----------------|-------------------|
|   | モード<br>● 複写(①) ● 移 | 動( <u>M</u> ) | シート間<br>〇 実寸(1) ( | ○ 同じ大きさ(5)                              | >                  |                 | ОК<br>++у/t/      |
|   | 複写/移動先シートを選択し      | してください        |                   |                                         |                    |                 | ^ルフ°( <u>H</u> )  |
|   | 1階衛生配管詳細図.tfs      | Layou         | t1                | ■ □ 用紙原点                                | を基準とする(複数選択        | (可)( <u>B</u> ) |                   |
| ( | シート名称              | 1/50<br>1/50  | 小児<br>編生          | 単色<br>(か) .)                            | Lavout1            | <b>万</b> 未見     |                   |
| 5 |                    | 1700          | umors.            | 1000                                    | Layoun             |                 |                   |
|   |                    |               |                   |                                         |                    |                 |                   |
|   |                    |               |                   |                                         |                    |                 |                   |
|   |                    |               |                   |                                         |                    |                 |                   |
|   |                    |               |                   |                                         |                    |                 |                   |
|   |                    |               |                   |                                         |                    |                 |                   |
|   | ■=ヘミースシート(カレント) 📧  | =ベースシート       | = = カレントシート       | ======================================= |                    |                 |                   |
|   | · · · · · · · ·    |               |                   |                                         |                    |                 | 1                 |

一例一

全体図(A1 1/200)で作図した図枠を部分詳細図(A1 1/50)に複写

【実寸の場合】

図面の縮尺を考慮して複写します。図枠の大きさが 1/200 から 1/50 が変わり、A1 からはみ出してしまいます。

【同じ大きさの場合】

見た目の大きさで複写します。複写先の縮尺が違ってもA1サイズのまま複写されます。

- ④ [基準点を入力して下さい。(Enter:選択図形領域中心)]というメッセージが表示されますので、 <Enter>します。(クリックでも指示できます。)
- ⑤ 続いて[指定点を入力してください。(Enter:同じ位置)]というメッセージが表示されます。 元図と同じ位置に配置しますので、<Enter>します。(クリックでも指示できます。)
  - ※ 別ファイルから図形を複写したい場合は、複写元と複写先のファイルを展開します。[ウィンド ウ]-[左右に並べて表示]等で図面を並べ、[図形編集]-[複写]-[通常]等で複写してください。 ([設定]-[図面間変換]で【実寸で移動・複写】や【同じ大きさで移動・複写】の設定が行え ます。)
  - ※ [編集]-[コピー]でコピー後、貼り付けたいシートをカレントシートに設定して[編集]-[貼り 付け]を行うと、複写元のシートと異なるシートに実寸で複写できます。